# Completing I-9 Sections 1 and 2 through I-9 Virtual

This guide offers a step-by-step process for accessing and completing your I-9 Employment Authorization Requirement using I-9 Virtual to ensure a smooth and efficient verification of your employment eligibility. It provides clear instructions on navigating the platform, entering personal information, uploading necessary documents, and connecting with an agent for final verification.

1

Navigate to I-9 remote link provided to you in your Welcome Email. This will navigate you to Section 1 of the I-9 Employment Authorization Requirement.

| WELCOME TO YOUR EMPLOYMENT                                                                                                    | I CENTER!                  |
|----------------------------------------------------------------------------------------------------|----------------------------|
| e are excited to welcome you as our new team member!                                                                                                  | Standard, SJHSYR, Syracuse |
| ou are now ready to begin completing your Form I-9. The process takes between 5 and 10 minutes to complete and<br>besn't need to be done all at once. | 2 Forms to Complete        |
| ease complete this form before your start date. If you need any assistance please reach out to your hiring manager<br>HR Representative.              | Personal Information       |
|                                                                                                    | 19                         |
| EFX'                                                                                                    |                            |
| 2024 Equifax, Inc., All rights reserved<br>Privacy Policy   Terms of Use                                                                              |                            |
|                                                                                                    |                            |

## Enter your personal information.

| EMPLOYMENT CENTER              | * REQUIRED FIELD                                                                     |                                                                      |
|--------------------------------|--------------------------------------------------------------------------------------|----------------------------------------------------------------------|
| Personal Information           |                                                                                      | Personal Information                                                 |
| Visu Acknowledgement<br>Curtom | PERSONAL IDENTIFICATION                                                              |                                                                      |
| <u>а</u> н                     | Social Secondar Number*                                                              | Confirm Social Security Number*                                      |
|                                | - I                                                                                  | •                                                                    |
|                                | Please check if you are a Foreign National aut<br>Yes No<br>First Name (Given Name)* | Norized to work in the US<br>Middle Initial Last Name (Family Name)* |
|                                | Email Address                                                                        | Telephone                                                            |
|                                |                                                                                      | XXXXX-XXXX (XXXX)                                                    |
|                                | PHYSICAL ADDRESS<br>International Address?* Street Address*                          |                                                                      |

Once you have entered your personal information and identifiers, read and acknowledge information by initialing under the "Signature" section and click "Continue".

|                                                                 | Zip code*                                                                                                    |                                                                                                    | City*                                                                                                    | Stati                                                                                                    |
|-----------------------------------------------------------------|----------------------------------------------------------------------------------------------------|----------------------------------------------------------------------------------------------------|----------------------------------------------------------------------------------------------------|----------------------------------------------------------------------------------------------------|
|                                                                 | 83702                                                                                                    |                                                                                                    | Boise                                                                                                    | ID                                                                                                    |
|                                                                 | County*                                                                                                    |                                                                                                    |                                                                                                    |                                                                                                    |
|                                                                 | Ada                                                                                                    | ~                                                                                                    |                                                                                                    |                                                                                                    |
|                                                                 |                                                                                                    |                                                                                                    |                                                                                                    |                                                                                                    |
|                                                                 | SIGNATURE                                                                                                    |                                                                                                    |                                                                                                    |                                                                                                    |
|                                                                 | By electronically signing this docu<br>- Agree that your initials, in c<br>- Agree that because an elec<br>that you will not disclose yo<br>- Understand that a record or<br>- Attest that the information<br>documentation. | ment below, you:<br>onjunction with your p<br>trenic record or transa<br>ur password to anoth<br>signature may not be<br>you have provided is o | ersonal password that you used to ga<br>otton undertaken with your password<br>ar person.<br>denied legal effect or enforceability a<br>orrect to the best of your knowledge, i | in access to the system, will id<br>will be attributed to you, it is er<br>solely because it is in electronic<br>and understand that such infor |
| i Equitan, Inc., Al righta resoved<br>nep Policy   Terma of Une |                                                                                                    |                                                                                                    | « BACK                                                                                                    | CONTINUE >                                                                                                    |

## Click "Yes" or "No" if you have a Visa.

|                                | VISA ACKNOWLEDGEMENT CUSTOM<br>Chucky Cheese, Standard, Holy Cross Hospital Florida                                                                |
|--------------------------------|----------------------------------------------------------------------------------------------------|
| EMPLOYMENT CENTER              |                                                                                                    |
| Personal Information           |                                                                                                    |
| Vise Acknowledgement<br>Custom | Do you have a Visa ?                                                                                                    |
| ei 🛱                           |                                                                                                    |
|                                | SIGNATURE By initialing the box below I certify that the above information is true and correct, and I agree to the conditions Enter your initials: |

## **6** Read and acknowledge information by initialing under the "Signature" section.

|                               | VISA ACKNOWLEDGEMENT CUSTOM<br>Chucky Cheese, Standard, Holy Cross Hospital Florida                                                         |
|-------------------------------|----------------------------------------------------------------------------------------------------|
| EMPLOYMENT CENTER             |                                                                                                    |
| Personal Information          |                                                                                                    |
| Use Acknowledgement<br>Custom | Do you have a Viaa 7                                                                                                    |
| ei 🕤                          | Ves<br>No                                                                                                    |
|                               | SIGNATURE                                                                                                    |
|                               | By initialing the box balaxy I certify that the above information is true and correct, and I agree to the conditions<br>Enter your initials |
|                               |                                                                                                    |
|                               |                                                                                                    |
|                               | ₽.                                                                                                    |

5

#### 7 Click "Continue".

| IGNATURE              | at the discussion in the second accust and there to the condition of bulles.          |  |
|-----------------------|---------------------------------------------------------------------------------------|--|
| ter your initials: CC | at the acove incomption is true and correct, and I sgree to the conditions of hiring. |  |
|                       |                                                                                       |  |
|                       |                                                                                       |  |
|                       |                                                                                       |  |
|                       |                                                                                       |  |
|                       |                                                                                       |  |
|                       |                                                                                       |  |
|                       |                                                                                       |  |

8 In next section, you will enter your Hire Date on your offer letter. Enter your Citizenship Attestation and confirm if you did or did not utilize a preparer and/or translator.

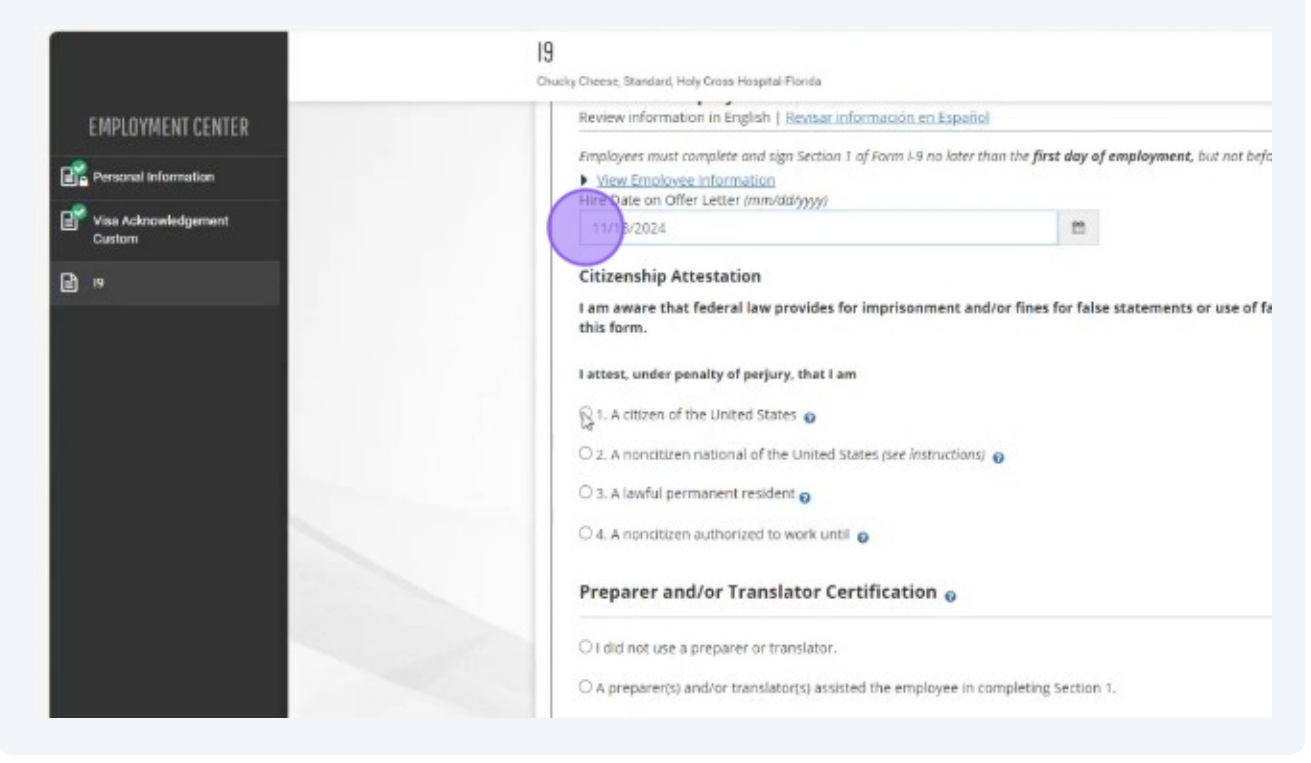

| I attest, under penalty of pe | rjury, that I am                |                          |      |  |
|-------------------------------|---------------------------------|--------------------------|------|--|
| I. A citizen of the United    | itates 😦                        |                          |      |  |
| O 2. A noncitizen national o  | f the United States (see instri | uctions) 👩               | ~    |  |
| O 3. A lawful permanent re    | ident o                         |                          |      |  |
| O 4. A nondtizen authorize    | to work until o                 |                          |      |  |
| Preparer and/or Tra           | nslator Certification           | 0                        |      |  |
| I did not use a preparer of   | r translator.                   |                          |      |  |
| O A preparer(s) and/or tran   | slator(s) assisted the employ   | yee in completing Sectio | n 1. |  |
|                               |                                 |                          |      |  |
|                               |                                 |                          |      |  |
|                               |                                 |                          |      |  |
|                               |                                 |                          |      |  |

**10** Read and acknowledge information by checking the checkbox under "Employee Electronic Signature".

| Date of Birth: 09/15/2000                                                                                                    |
|----------------------------------------------------------------------------------------------------|
| U.S. Social Security Number: X00-00-7891                                                                                                    |
| Address: 1234 State Bolse, ID 83702                                                                                                    |
| E-mail Address: chucky@test.com                                                                                                    |
| Telephone Number: 2087475695                                                                                                    |
| Work Status: A Citizen of the United States                                                                                                    |
| Hire Date on Offer Letter:: 11/18/2024                                                                                                    |
| EMPLOYEE ELECTRONIC SIGNATURE                                                                                                    |
| Employee Signature in English   Firma del empleado en español                                                                                                    |
| I attest that I have read, understand, and agree to the statements appearing in the form I-9 in addition to the following:                                       |
| By providing your signature below, you:                                                                                                    |
|                                                                                                    |
| By dhecking this deckbox, I attest that I have read, understand, and agree to the statements appearing on the Form I-9 above in additional following:            |
| Agree to electronically sign this document.                                                                                                    |
| <ul> <li>Understand that federal law provides for imprisonment and/or fines for false statements or use of false documents in connection with the com</li> </ul> |
| this form.                                                                                                    |
| <ul> <li>Understand that the employer may electronically verify your work authorization with the United States Government.</li> </ul>                            |
|                                                                                                    |
|                                                                                                    |
|                                                                                                    |
| SECREPERSONALING CONTINUE                                                                                                    |
|                                                                                                    |
|                                                                                                    |

| contra                                                                                                    |                                                                                                    |
|----------------------------------------------------------------------------------------------------|----------------------------------------------------------------------------------------------------|
| 595                                                                                                    |                                                                                                    |
| United States                                                                                                    |                                                                                                    |
| /18/2024                                                                                                    | 1                                                                                                    |
| IC SIGNATURE                                                                                                    |                                                                                                    |
| ib   Firma del empleado en español                                                                                                    |                                                                                                    |
| erstand, and agree to the statements appearing in the form I-9 in addition to the following:                                                           |                                                                                                    |
| below, you:                                                                                                    |                                                                                                    |
| ox, I attest that I have read, understand, and agree to the statements appearing on the Form I-9 above in addition to the                              |                                                                                                    |
| ign this document.<br>I law provides for imprisonment and/or fines for false statements or use of false documents in connection with the completion of |                                                                                                    |
| iployer may electronically verify your work authorization with the United States Government.                                                           |                                                                                                    |
|                                                                                                    |                                                                                                    |
|                                                                                                    | United States U18/2024  IC SIGNATURE  th   Erma del empleado en español erstand, and agree to the statements appearing in the form I-9 in addition to the following: below, you:  ox, I attest that I have read, understand, and agree to the statements appearing on the Form I-9 above in addition to the sign this document. I have provides for imprisonment and/or fines for false statements or use of false documents in connection with the completion of npioyer may electronically verify your work authorization with the United States Government. |

**12** Next steps include loading your documents. Ensure you have these saved and/or ready to capture.

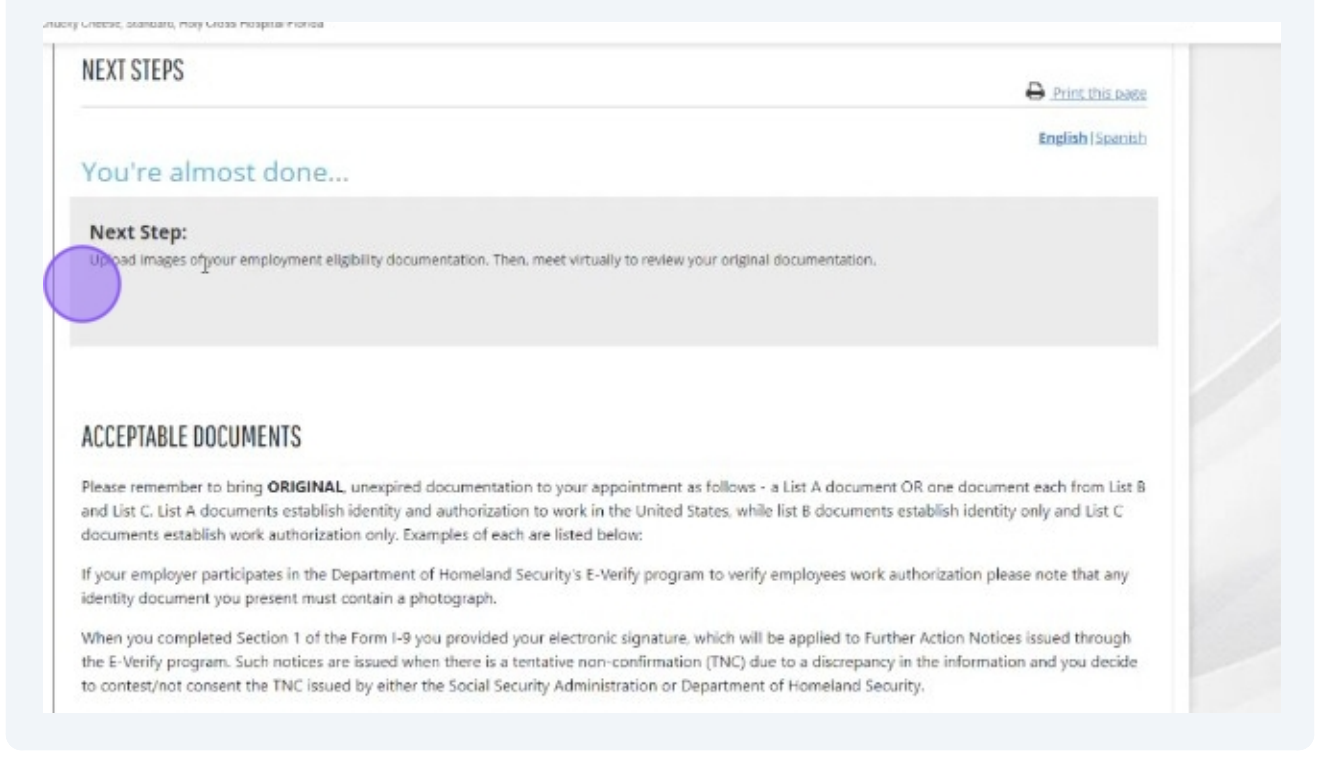

## **13** You will need one (1) item from List A OR one (1) item from List B and one (1) item from List C to verify your I-9.

If your employer participates in the Department of Homeland Security's E-Verify program to verify employees work authorization please note that any identity document you present must contain a photograph. When you completed Section 1 of the Form I-9 you provided your electronic signature, which will be applied to Further Action Notices issued through the E-Verify program. Such notices are issued when there is a tentative non-confirmation (TNC) due to a discrepancy in the information and you decide to contest/not consent the TNC issued by either the Social Security Administration or Department of Homeland Security. T. LIST A DOCUMENTS LIST B DOCUMENTS LIST C DOCUMENTS · U.S. Passport or U.S. Passport Card · Driver's License Issued by State or Possession• Social Security Account Number Card with Photo Without Employment Restriction ID Card Issued by State or Possession with
 Original Birth Certificate or Certified Copy Photo with Official Seal ID Card Issued by Federal, State, Possession 
 Form FS-545 - Certification of Birth Abroad or Local Government with Photo from Dept. of State School ID Card with Photo Form DS-1350 - Certification of Report of Birth from Dept. of State Voter's Registration Card with Photo Form F5-240 - Consular Report of Birth U.S. Military Card Abroad from Dept. of State Military Dependent's ID Card U.S. Coast Guard Merchant Mariner Card
 Native American Tribal Document Native American Tribal Docuptent who Photo
 Form I-197 - U.S. Citizen ID Card Form I-179 - ID Card for Use of Resident Canadian Driver's license Citizen in the U.S. · Employment authorization document issued by DHS (US Citizen or Non-Citizen)

See below for the examples of documents to upload or view additional information through the Official Website of Homeland Security by clicking <u>HERE</u>.

(i)

(i)

List A Document example (U.S. Passport shown below but other documents can be chosen from list of acceptable documents).

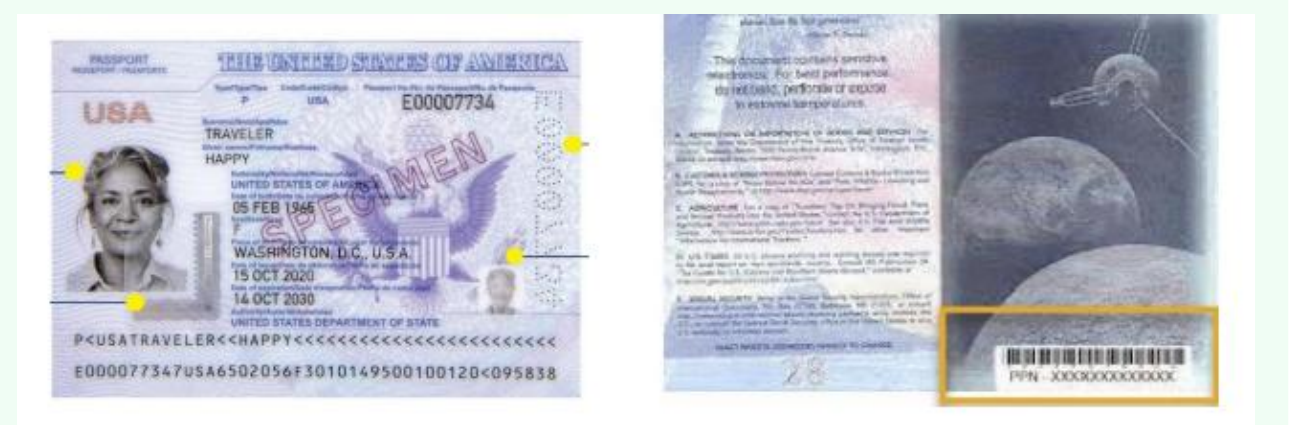

List B Document example (Driver's License shown below but other documents can be chosen from list of acceptable documents).

í

(i)

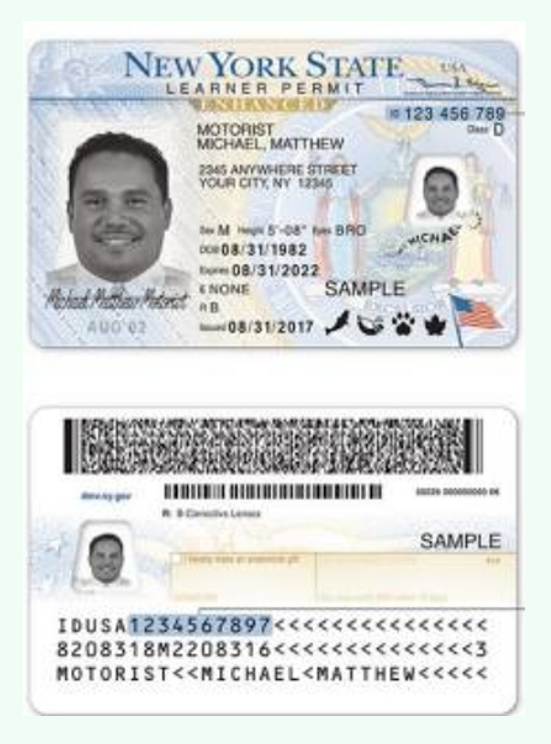

List C Document example (Social Security card shown below but other documents can be chosen from list of acceptable documents).

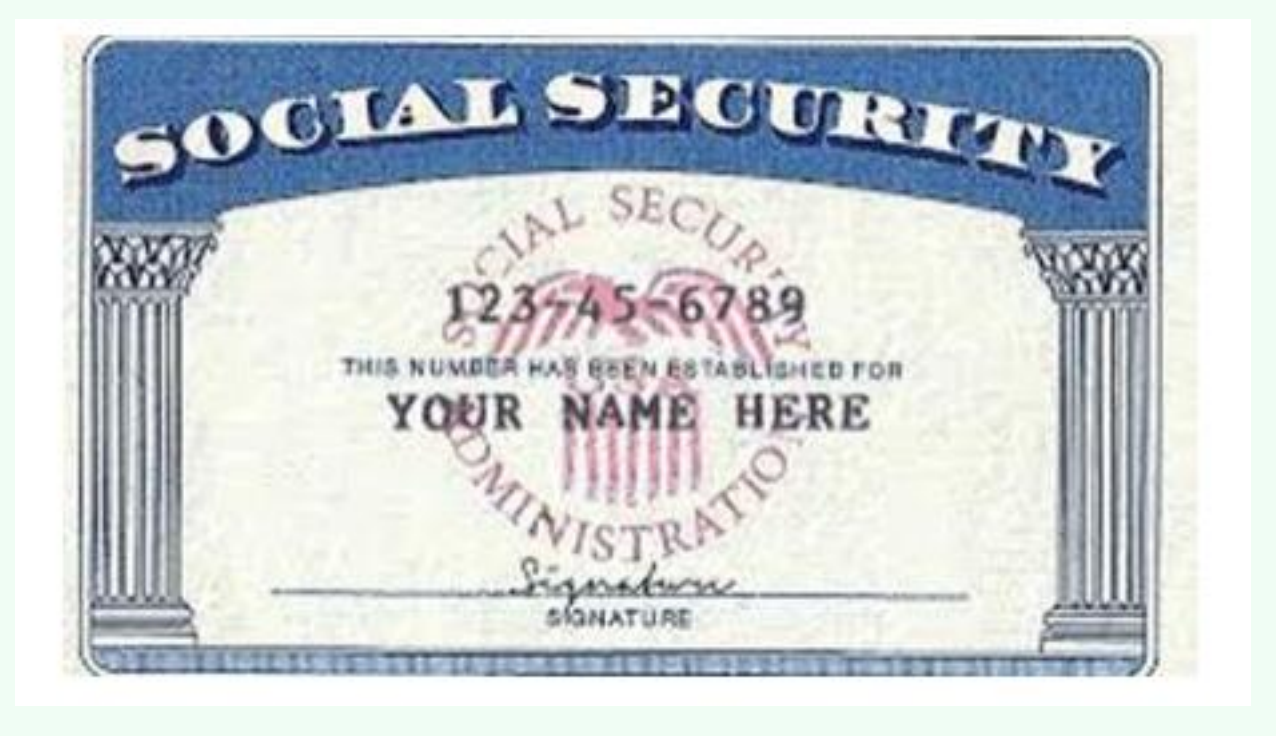

## **14** Once you are ready to upload your documents, click "Continue".

| <ul> <li>With Photo</li> <li>ID Card Issued by State or Possession with Photo</li> <li>ID Card Issued by Federal, State, Possession or Local Government with Photo</li> <li>School ID Card with Children</li> <li>Voter's Registratic in Card vith Photo</li> <li>U.S. Military Card</li> <li>Military Dependent's ID Card</li> <li>U.S. Coast Guard Merchant Mariner Card</li> <li>Native American Tribal Document with Photo</li> <li>Canadian Driver's license</li> </ul> | <ul> <li>Original Birth Certificate or Certified Copy<br/>with Official Seal</li> <li>form F5-545 - Certification of Birth Abroad<br/>from Dept. of State</li> <li>form D5-1350 - Certification of Report of<br/>Birth from Dept. of State</li> <li>form D5-240 - Consular Report of Birth<br/>Abroad from Dept. of State</li> <li>Native American Tribal Document</li> <li>form I-197 - U.S. Citizen ID Card</li> <li>form I-179 - ID Card for Use of Resident<br/>Citizen in the U.S.</li> <li>Employment authorization document issued<br/>by DHS (US Citizen or Non-Citizen)</li> </ul> |
|----------------------------------------------------------------------------------------------------|----------------------------------------------------------------------------------------------------|
|                                                                                                    | E>                                                                                                    |

## Choose your document types.

| DOCUMENT SELECTION                                                                       |                                                                                                    |                                                                                |                                         |                             |
|------------------------------------------------------------------------------------------|----------------------------------------------------------------------------------------------------|--------------------------------------------------------------------------------|-----------------------------------------|-----------------------------|
| The employee must prove to<br>documents before you con<br>Please view the list of accept | beir identity and authorization to w<br>tinue. The documents must match t<br>table documents in CPUSCIS websit | work in the United States by press<br>the employer's citizenship status<br>ie. | nting their documents to a reviewer. Re | view the list of acceptable |
| Select a presented docum                                                                 | ent                                                                                                    |                                                                                |                                         |                             |
| Document Type                                                                            |                                                                                                    |                                                                                |                                         |                             |
| Select                                                                                   |                                                                                                    | ~                                                                              |                                         |                             |
| Select                                                                                   | ×.                                                                                                    | _                                                                              |                                         |                             |
| List 8 and                                                                               | h                                                                                                    |                                                                                |                                         |                             |
|                                                                                          |                                                                                                    |                                                                                |                                         |                             |

| focuments before you continue. The di<br>Please view the list of acceptable docum | cuments must match the employer's cit<br>nents in CPUSCIS website. | izenship status, |  |
|-----------------------------------------------------------------------------------|--------------------------------------------------------------------|------------------|--|
| select a presented document                                                       |                                                                    |                  |  |
| Document Type                                                                     |                                                                    |                  |  |
| Select                                                                            | ~                                                                  |                  |  |
| Select                                                                            |                                                                    |                  |  |
| List A                                                                            | <b>b</b>                                                           | 1                |  |
|                                                                                   |                                                                    |                  |  |
|                                                                                   |                                                                    |                  |  |
|                                                                                   |                                                                    |                  |  |
|                                                                                   |                                                                    |                  |  |
|                                                                                   |                                                                    |                  |  |
|                                                                                   |                                                                    |                  |  |
|                                                                                   |                                                                    |                  |  |
|                                                                                   |                                                                    |                  |  |
|                                                                                   |                                                                    |                  |  |

## **17** Select document type and click "Choose File" and attach document.

| 2. Use the Choose Rile button to select the                                                  | image file of the document to upload. The ima   | ge file must be a TIF, GIF, J | PG. JPEG or PDF file.                           |
|----------------------------------------------------------------------------------------------|-------------------------------------------------|-------------------------------|-------------------------------------------------|
| 3. Click the Attach button.                                                                  | -                                               |                               |                                                 |
| <ol> <li>The document you attached is displayed</li> <li>Attach the part document</li> </ol> | L                                               |                               |                                                 |
| <ol> <li>When all documents are uploaded your</li> </ol>                                     | nay click the Finished button.                  |                               |                                                 |
| Nate: The movimum file size that can be unload                                               | and in String KR                                |                               |                                                 |
| reter the internation preside units can be aprove                                            | CO 13 5 105 MB                                  |                               |                                                 |
| Important! The documents you attach will N                                                   | OT be saved until you click Finished. You may n | ot click the Finished butto   | on unless you have Attached all of the required |
| accuments.                                                                                   |                                                 |                               |                                                 |
|                                                                                              |                                                 |                               |                                                 |
| SELECT DOCUMENT                                                                              |                                                 |                               |                                                 |
|                                                                                              | ~                                               |                               | Would you rather attach                         |
| ATTACH EN E                                                                                  |                                                 | N                             | mobile device?                                  |
|                                                                                              |                                                 | 14                            |                                                 |
| Choose File No file chosen                                                                   | (TIF, GIF, JPG, JPEG, PDF)                      |                               | Go>>                                            |
|                                                                                              |                                                 |                               |                                                 |
|                                                                                              |                                                 |                               |                                                 |
|                                                                                              |                                                 |                               |                                                 |
|                                                                                              |                                                 |                               |                                                 |
| Attach                                                                                       |                                                 |                               |                                                 |
|                                                                                              |                                                 |                               |                                                 |
| Attachments:                                                                                 |                                                 |                               |                                                 |

|                                                                                             | the me mormation realure below or through th     | e I-9 Mobile App option or     | n this page                                |
|---------------------------------------------------------------------------------------------|--------------------------------------------------|--------------------------------|--------------------------------------------|
| To attach a document:                                                                       |                                                  |                                |                                            |
| 1. Select the document name from the be                                                     | low drop-down list below.                        |                                |                                            |
| 2. Use the Choose File button to select the                                                 | image file of the document to upload. The image  | ge file must be a TIF, GIF, JA | PG. JPEG or PDF file.                      |
| 3. Click the Attach button.                                                                 |                                                  |                                |                                            |
| <ol> <li>The document you attached is displaye</li> <li>Attach the next document</li> </ol> | a.                                               |                                |                                            |
| <ol> <li>When all documents are uploaded you</li> </ol>                                     | may click the Finished button.                   |                                |                                            |
|                                                                                             | A dia managina                                   |                                |                                            |
| Note: the maximum file size that can be uploa                                               | 0e0 is 5109 KB.                                  |                                |                                            |
| Important! The documents you attach will &<br>documents.                                    | IOT be saved until you click Finished. You may n | ot click the Finished butto    | n unless you have Attached all of the requ |
| SELECT DOCUMENT                                                                             |                                                  |                                |                                            |
|                                                                                             | ×                                                |                                | Would you rather attach                    |
|                                                                                             |                                                  |                                | documents using your                       |
|                                                                                             |                                                  |                                | mobile device?                             |
| *ATTACH FILE                                                                                |                                                  |                                |                                            |
| *ATTACH FILE                                                                                |                                                  | L2                             |                                            |
| *ATTACH FILE<br>Choose File No file chosen                                                  | (TIF, GIF, JPG, JPEG, PDF)                       | 13                             | Go >>                                      |
| *ATTACH FILE<br>Choose File No file chosen                                                  | (TIF, GIF, JPG, JPEG, PDF)                       | G.                             | Go>>                                       |
| Choose File No file chosen                                                                  | (TIF, GIF, JPG, JPEG, PDF)                       | ₽.                             | Go≫                                        |

## Upload your document(s).

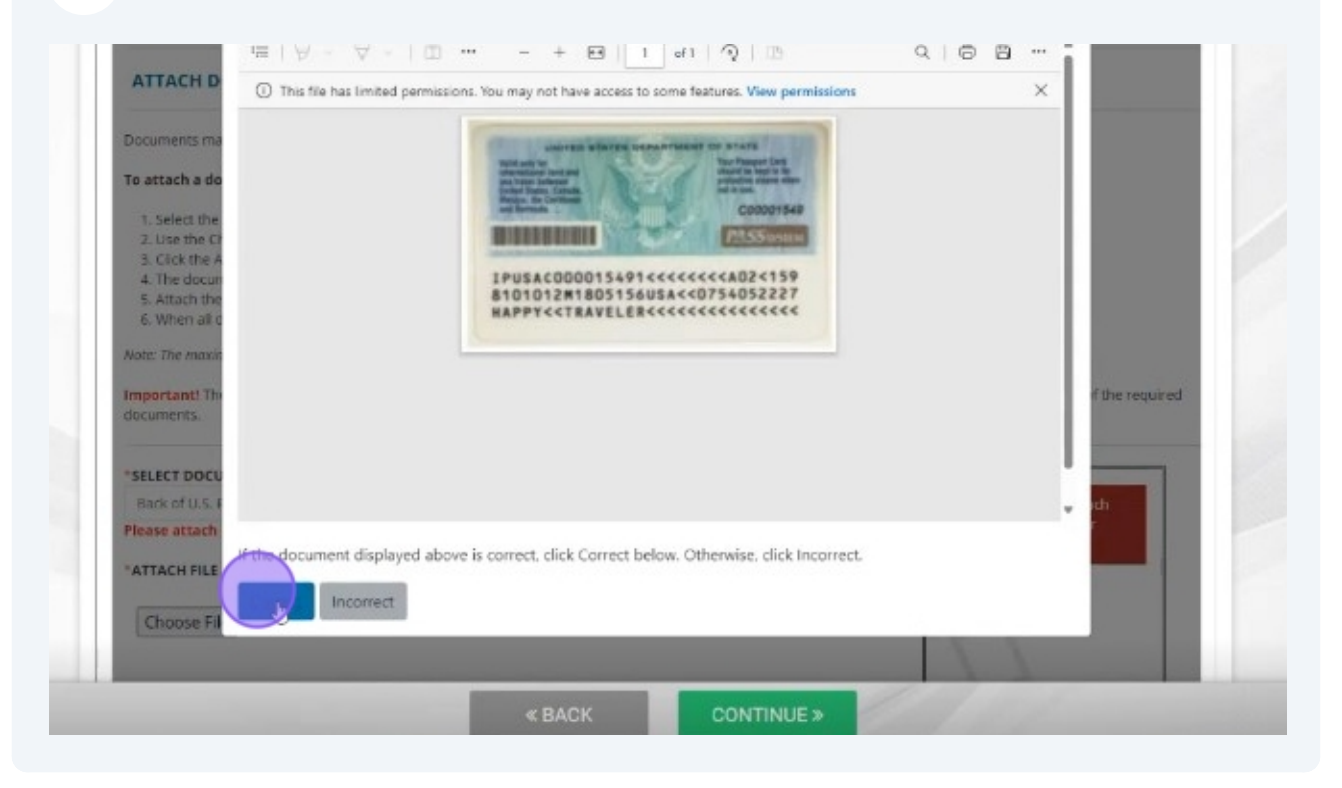

**20** Click "Finished" once you have added all your required documents.

| *ATTACH FILE<br>Choose File No file chosen                                                                                                    | (TIF, GIF, JPG, JPEG, PDF)         |            | documents using you<br>mobile device? |
|----------------------------------------------------------------------------------------------------|------------------------------------|------------|---------------------------------------|
| Attach<br>Attachments:<br>OU.S. Passport or U.S. Passport Card<br>Back of U.S. Passport or U.S. Passport C<br>Finished<br>Star required field | <u>Remove</u><br>ard <u>Remove</u> |            |                                       |
|                                                                                                    | « BACK                             | CONTINUE > | 1107                                  |

## 21 Verify that your documents have uploaded successfully.

| ATTACH FILE                                 |                            | documer<br>mobile d |
|---------------------------------------------|----------------------------|---------------------|
|                                             |                            |                     |
| Choose File No file chosen                  | (TIF. GIF. JPG. JPEG. PDF) | Go >>               |
|                                             |                            |                     |
|                                             |                            |                     |
|                                             |                            |                     |
|                                             |                            |                     |
| Attachments:                                |                            |                     |
| OU.S. Passport or U.S. Passport Card        | Remove                     |                     |
| Back of U.S. Passport or U.S. Passport C    | ard Remove                 |                     |
| Cinished                                    |                            |                     |
| *indicates a required field                 |                            |                     |
| Decomposite unleaded successfully. Click Co |                            |                     |
| bocuments uploaded successfully. Click Co   | intinue to proceed         |                     |
|                                             |                            |                     |
|                                             |                            |                     |
|                                             |                            |                     |

#### 22 Click "Continue".

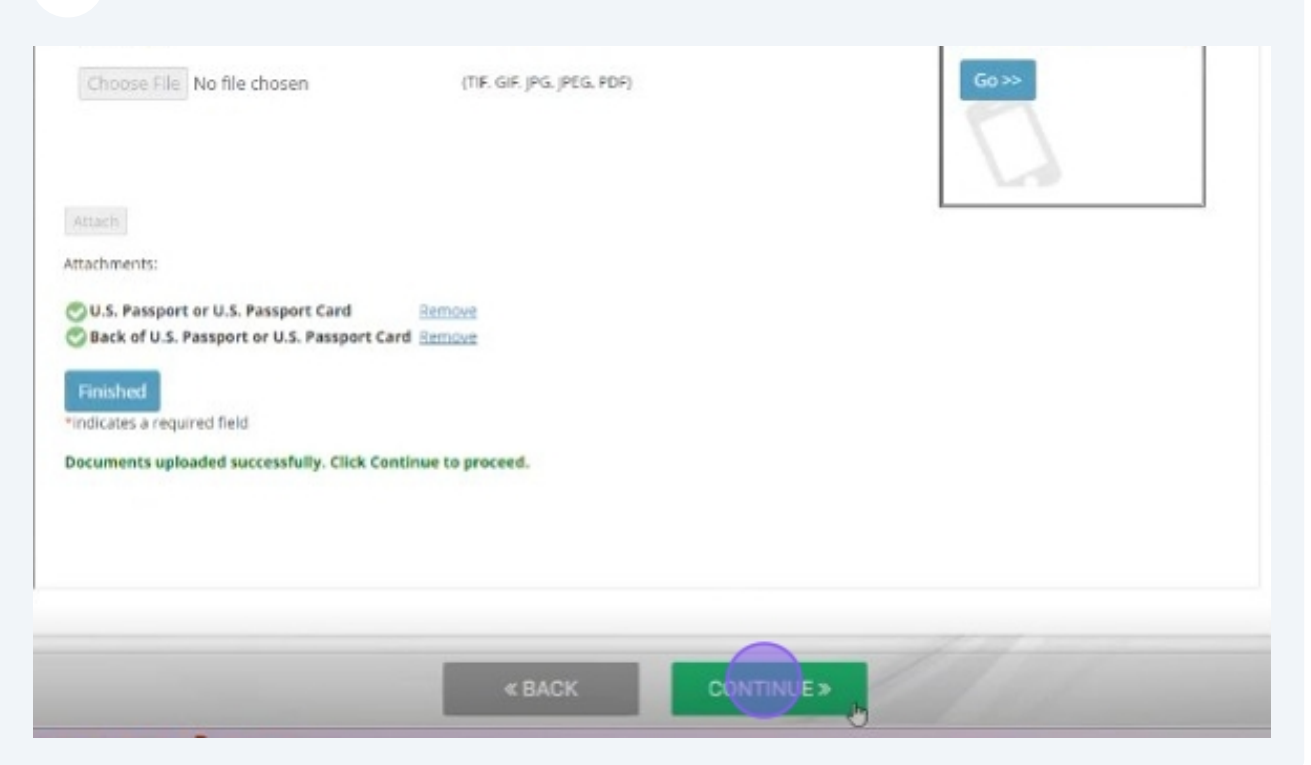

#### 23 Next Steps will be to connect with an agent to verify your uploaded documents.

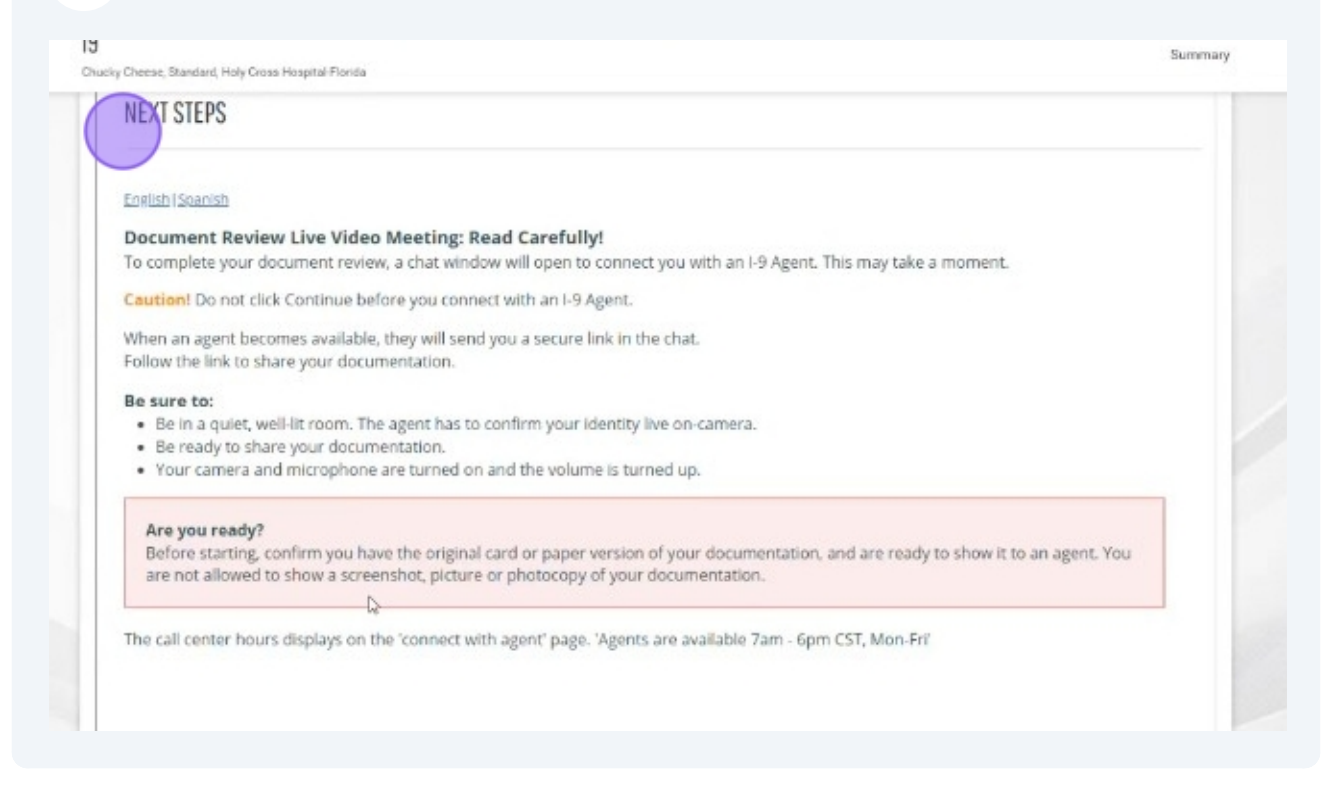

#### **24** Click "Connect with Agent".

|                  | Are you ready?<br>Before starting, confirm you have the original card or paper version of your documentation, and are ready to show it to a<br>are not allowed to show a screenshot, picture or photocopy of your documentation. |                                                                 |                         |                  |  |
|------------------|----------------------------------------------------------------------------------------------------|-----------------------------------------------------------------|-------------------------|------------------|--|
|                  | The call center hours dis                                                                                                    | w <sup>-</sup><br>plays on the 'connect with agent' page. 'Agen | its are available 7am - | 6pm CST, Mon-Fri |  |
| ct with Agent to | complete your document review.                                                                                                    |                                                                 | « BACK                  | CONTINUE *       |  |
|                  | 5 🖪 関 🖑 🥥                                                                                                    | 4                                                               |                         |                  |  |

- **25** Once you are connected, you will be welcomed by an agent to verify Section 2 of the I-9 Verification process.
- 26 You will be asked to verify your name and employer.
- 27 You will be asked to verify document type uploaded in Section 1 and they will ask you to show front and back portions of the document to verify.
- 28 Once your documents have been verified through the virtual verification process, your I-9 process is complete.